## INSTRUCCIONES RETRASMISIÓN DE AUDIO/PANTALLA EN AULA VIRTUAL/BLACKBOARD

- 1. EL SONIDO SE RECOGE AUTOMÁTICAMENTE DEL MICRÓFONOS DE SOLAPA DEL AULA. SI NO SE ESCUCHA EN LA SALA NO SE RETRANSMITIRÁ A TRAVÉS DE BLACKBOARD
- 2. ACCEDE AL AULA VIRTAL Y ABRE LA SESIÓN DE BLACKBOARD SIEMPRE CON EL NAVEGADOR GOOGLE CHROME

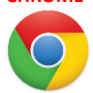

3. ACCEDE A TU SESESIÓN DE BLACKBOARD. CUANDO SE PREGUNTE POR EL ACCESO AL MICRÓFONO HAZ CLIC EN "PERMET" (VOLVER A HACER CLIC EN "PERMET" SI SE VUELVE A PREGUNTAR")

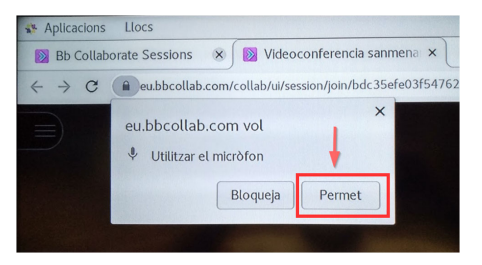

4. EL LA PRUEBA DE AUDIO SELECCIONA EN EL DESPLEGABLE LA OPCIÓN "UMC202HD 192K Estèreo analògic". Toca con cuidado o habla al micro de solapa. Deberás ver como la barra de volumen magenta oscila y escucharás tu voz a través de los altavoces de la sala.

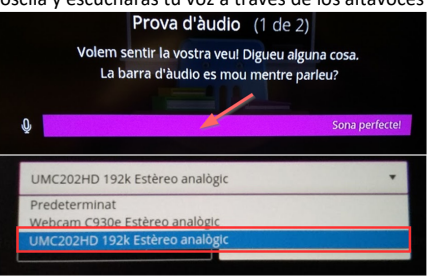

- 5. ESTE AULA NO DISPONE DE CÁMARA WEB, SI NECESITA RETRANSMITIR VIDEO SOLICITE UNA EN CONSERJERÍA Y CONÉCTELA AL USB FRONTAL DEL PC
  - EL LA PRUEBA DE VIDEO SELECCIONA EN EL DESPLEGABLE LA FUENTE DE VIDEO
- 6. Los ajustes de audio y video en Blackboard han quedado guardados. Ya puedes retransmitir audio/video empleando los iconos de acción de la herramienta. RECUERDE QUE PARA RETRANSMITIR LA PANTALLA DEL ORDENADOR PUEDE USAR LA OPCIÓN "COMPARTIR PANTALLA DE BLACKBOARD"

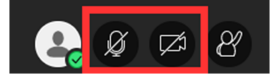

## **NORMAS GENERALES DE USO**

- NO desconectes ningún cable del PC de mesa ni de los instrumentos del interior del mueble
- NO alteres los niveles de volumen de la consola de audio que está junto al PC ni de la mesa de mezclas; están pre-configurados a niveles óptimos. En caso de sonido bajo en la sala acude a conserjería.
- NO desconectes ningún cable del atril interactivo
- NO desconectes ningún cable de la pizarra interactiva-